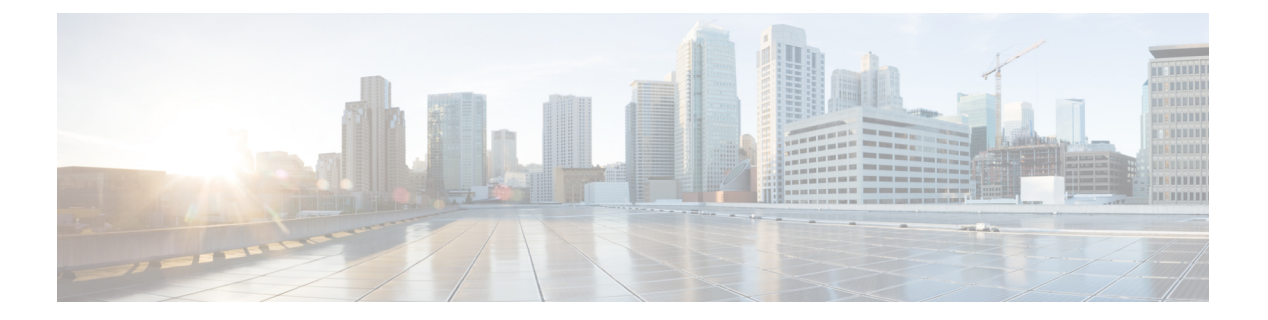

# Web フィルタリング

Web フィルタリング機能を使用すると、ドメインベースまたは URL ベースのポリシーとフィ ルタをデバイスに設定することで、インターネット Web サイトまたはインターネットサイト へのアクセスを制御できます。ユーザは、Web アクセスを管理する Web フィルタリングプロ ファイルを設定できます。Web フィルタリング機能はコンテナサービスを使用して実装され、 これは Snort IPS ソリューションに似ています。

Web フィルタリングでは、以下に基づいて特定のドメインまたは URL へのアクセスを許可または拒否できます。

- ・許可リストおよびブロックリスト:これらは静的ルールであり、ユーザがドメインまたは URLを許可または拒否するのに役立ちます。許可リストとブロックリストの両方で同じパ ターンが設定されている場合、トラフィックは許可されます。
- カテゴリ:URLを、ニュース、ソーシャルメディア、教育、アダルトなどの複数のカテゴリに分類できます。要件に基づいて、ユーザは1つ以上のカテゴリをブロックまたは許可することができます。
- レピュテーション:各URLにはレピュテーションスコアが関連付けられています。レピュ テーションスコアの範囲は0~100で、高リスク(レピュテーションスコア(0~20)、 疑わしい(0~40)、中程度のリスク(0~60)、低リスク(0~80)、信頼できる(0 ~100)に分類されます。URLのレピュテーションスコアと設定に基づいて、URLはブ ロックまたは許可されます。ユーザがCLIを使用してレピュテーションのしきい値を定義 すると、レピュテーションスコアがユーザ定義のしきい値よりも低いすべてのURLがブ ロックされます。
- •Webフィルタリング (2ページ)
- •Web フィルタリングの利点 (6ページ)
- •Web フィルタリングの前提条件 (6ページ)
- •Webフィルタリングの制約事項 (6ページ)
- •Webフィルタリングの導入方法 (7ページ)
- Web フィルタ設定の確認 (17 ページ)
- 設定例 (19ページ)
- Cisco Web フィルタリングに関する追加の参考資料 (21ページ)
- Cisco Web フィルタリングに関する機能情報 (22 ページ)

## Web フィルタリング

Web フィルタリング機能を使用すると、ドメインベースまたは URL ベースのポリシーとフィ ルタをデバイスに設定することで、インターネット Web サイトへのアクセスを制御できます。 ドメインベースのフィルタリングでは、ユーザはドメインレベルで Web サイトまたはサーバ へのアクセスを制御でき、URL ベースのフィルタリングでは、ユーザは URL レベルで Web サ イトへのアクセスを制御できます。この項では、次のトピックについて取り上げます。

#### ドメインベースのフィルタリング

ドメインベースのフィルタリングでは、ユーザは、デバイスに設定されたドメインベースのポ リシーとフィルタに基づいてアクセスを許可または拒否することで、ドメインへのアクセスを 制御できます。クライアントが Cisco クラウドサービスルータ 1000V シリーズを介して DNS 要求を送信すると、DNSトラフィックはドメインベースのポリシー(許可リストまたはブロッ クリスト)に基づいて検査されます。許可リストまたはブロックリストにあるドメインは、設 定されている場合でも URL ベースのフィルタリングの対象になりません。グレーリストのト ラフィックは許可リストとブロックリストの両方に一致せず、設定されている場合はURLベー スのフィルタリングの対象となります。

#### 許可リストフィルタを使用したドメインベースのフィルタリング

完全なドメイン(cisco.com)をフィルタリングせずに許可するには、許可リストオプションを 使用します。ユーザがブラウザを使用して Web サイトにアクセスする要求を行うと、ブラウ ザは Web サイトの IP アドレスを取得するための DNS 要求を行います。ドメインフィルタリ ングは、DNS トラフィックにフィルタを適用します。Web サイトのドメイン名が許可リスト のパターンのいずれかに一致する場合、ドメインフィルタリングは Web サイトのアドレスを 許可リストに追加します。ブラウザが Web サイトの IP アドレスを受信し、Web サイトの IP アドレスに HTTP 要求を送信します。ドメインフィルタリングは、このトラフィックを許可さ れたトラフィックとして扱います。この許可されたトラフィックは、設定されていても URL ベースのフィルタリングの対象にはなりません。Snort IPS が設定されている場合、トラフィッ クは Snort IPS の対象となります。

#### ブロックリストフィルタを使用したドメインベースのフィルタリング

ユーザがドメイン全体(badsite.com)をブロックする場合は、ブロックリストオプションを使用します。ドメインフィルタリングは、DNSトラフィックにフィルタを適用します。Webサイトのドメイン名がブロックリストのパターンの1つと一致する場合、ドメインフィルタリングは、Webサイトの実際に解決された IP アドレスの代わりに、DNS 応答で設定されたブロックサーバの IP アドレスをエンドユーザに送信します。ブラウザは、Webサイトの IP アドレス としてブロックサーバの IP アドレスを受信し、この IP アドレスに HTTP 要求を送信します。 このトラフィックは、設定されている場合でも URL フィルタリングまたは Snort IPS の対象になりません。ブロックサーバは HTTP 要求を受信し、エンドユーザにブロックページを提供します。また、DNS 要求がブロックリストに一致すると、そのドメインへのすべてのアプリケーショントラフィックがブロックされます。 ドメインフィルタリングは、DNS 要求が FTP、Telnet などの非HTTP(S)要求である方法で行われた場合でも、すべての DNS トラフィックに適用されます。ブロックリストに追加されている非HTTP(S)トラフィック(FTP、telnet など)もブロックサーバに転送されます。ブロックページへの対応または要求の拒否はブロックサーバの役割です。内部または外部ブロックサーバを設定できます。設定手順については、「外部ブロックサーバを使用したドメインベースの Web フィルタリングの設定(9ページ)」および「ローカルブロックサーバを使用したドメインベースの Web フィルタリングの設定(11ページ)」を参照してください。

ドメインフィルタリング中にトラフィックが許可リストまたはブロックリストに含まれていない場合、URLフィルタリングとSnort IPSが設定されていれば、そのトラフィックはURLフィルタリングとSnort IPSの対象となります。

ユーザは、ドメインフィルタリングの許可パターンリストとブロックパターンリストの組み合わせてフィルタを設計することを検討できます。たとえば、ユーザが許可リストwww\.foo\.comだけでなく、www\.foo\.abcやwww\.foo\xyzなどのブロックリストにある他のドメインを作成する場合は、www\.foo\.comを許可リストのパターンに、www\.foo\をブロックリストのパターンに設定します。

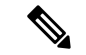

(注) 許可またはブロック正規表現パターンで www プレフィックスを使用している場合、クライアントメッセージで返されるサーバー名インジケータ (SNI) が一致しない場合に問題が発生する可能性があります。たとえば、www.foo./comを許可する場合、SNIは foo.comとしてのみ返されます。正規表現による照合には www を含めないことをお勧めします。

#### URL ベースのフィルタリング

URL ベースのフィルタリングにより、ユーザは許可リスト、ブロックリスト、カテゴリ、レ ピュテーションの設定に基づいて特定のWebサイトへのアクセスを許可または拒否すること で、インターネットWebサイトへのアクセスを制御できます。たとえば、クライアントが Cisco CSR 1000V クラウドサービスルータ経由でHTTP 要求を送信すると、HTTP トラフィッ クはURLフィルタリングポリシー(許可リスト、ブロックリスト、カテゴリ、レピュテーショ ン)に基づいて検査されます。HTTP 要求がブロックリストと一致する場合、HTTP 要求はイ ンラインブロックページ応答によってブロックされるか、URLをブロックサーバにリダイレク トします。HTTP 要求が許可リストと一致する場合、トラフィックはそれ以上のURLフィルタ リング検査を行われずに許可されます。

HTTPSトラフィックの場合、インラインブロックページは表示されません。URLベースのフィ ルタリングでは、ルックアップを実行する前にエンコードされた URL をデコードしません。

デバイスに許可リストおよびブロックリストの設定がない場合、URLのカテゴリとレピュテー ションに基づいて、ブロックページまたは HTTP のリダイレクト URL を使用してトラフィッ クが許可またはブロックされます。HTTP の場合、ブロックページまたはリダイレクト URL は なく、フローはドロップされます。

ユーザがカテゴリまたはレピュテーションベースの URL フィルタリングを設定すると、URL データベースがクラウドからダウンロードされます。URL カテゴリまたはレピュテーション データベースには IP アドレスベースの記録がいくつかあり、カテゴリまたはレピュテーショ ンの検索は、URLのホスト部分にドメイン名がある場合にのみ実行されます。完全なデータ ベースがクラウドからダウンロードされた後、既存のデータベースに更新がある場合、差分の 更新が15分ごとに自動的にダウンロードされます。完全なデータベースのサイズは約440MB で、ダウンロードしたデータベースは常にクラウドと同期する必要があります。クラウドへの 接続が24時間以上失われると、データベースは無効になります。

デバイスがクラウドからデータベースの更新を取得しない場合、フェールオープンオプション により、URLフィルタリング用に指定されたトラフィックがドロップされません。フェールク ローズオプションを設定した場合、クラウドの接続が失われると、URLフィルタリング宛ての すべてのトラフィックがドロップされます。

(注) Web フィルタリングデータベースは、15 分ごとにクラウドから定期的に更新されます。

次の図に Web フィルタリングトポロジを示します。

図 1: Web フィルタリングのネットワークトポロジ

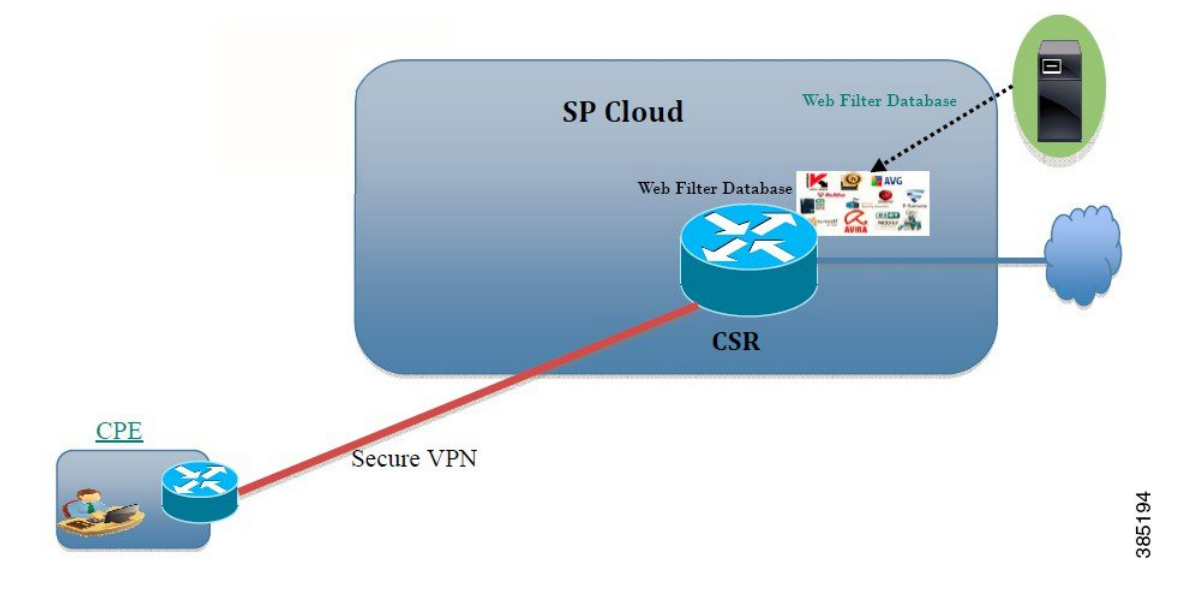

URL フィルタリングにおける仮想サービスのリソースプロファイル

Cisco ISR 4000 シリーズサービス統合型ルータは、urlf-low プロファイルとともに urlf-medium および urlf-high リソースプロファイルに対応します。これらのプロファイルは、仮想サービス の実行に必要な CPU およびメモリリソースを表示します。

| プラットフォー       | プロファイル      | 仮想サービスのリソース要件 |        | プラットフォーム要   |
|---------------|-------------|---------------|--------|-------------|
| <u></u>       |             | システム CPU      | SP メモリ | 件           |
| CSR1000v、ISRv | urlf-low    | 25%           | 3 GB   | 8 GB (RAM)  |
|               | urlf-medium | 50%           | 4 GB   | 8 GB (RAM)  |
|               | urlf-high   | 75%           | 6 GB   | 12 GB (RAM) |

#### クラウドルックアップ

クラウドルックアップ能は、シングルテナントモードで動作し、ローカルデータベースで使用 できない URL のカテゴリとレピュテーションスコアを取得します。クラウドルックアップ機 能は、デフォルトで有効になっています。

クラウドルックアップ機能は、オンボックスデータベースルックアップ機能を拡張したもの です。以前は、オンボックスデータベースルックアップ機能により、オンボックスデータベー スに存在せず、レピュテーションスコアが0のURLが許可されていました。クラウドルック アップが有効になっている場合、レピュテーションスコアと設定されたブロックしきい値に基 づいて、以前に許可されていたURLがドロップされる場合があります。そのようなURLを許 可するには、それらを許可リストに追加する必要があります。クラウドルックアップのさまざ まなURLのカテゴリおよびレピュテーションスコアを以下に説明します。

URLには次の2種類があります。

- •名前ベースの URL
- IP ベースの URL

クラウドルックアップ機能を有効にすると、不明な URL のカテゴリとレピュテーションスコ アが次のように返されます。

名前ベースの URL

- 有効なURL:対応するカテゴリとレピュテーションスコアが受信されます。
- ・不明なURL(新しいURLまたはクラウドに対して未知なURL):カテゴリは「未分類」、 レピュテーションスコアは40
- 適切なドメイン名を持つ内部URL(例:internal.abc.com):カテゴリとレビュテーション スコアはベースドメイン名(上記の例の abc.com)に基づきます。
- ・完全に内部にある URL(例: abc.xyz):カテゴリは「未分類」、レピュテーションスコ アは 40

IP ベースの URL

- パブリックホスト型 IP:対応するカテゴリとレピュテーションスコアが受信されます。
- ・プライベート IP(例:10.<>.192.168.<>):カテゴリは「未分類」、レビュテーションス コアは100

 ・非ホスト型またはルーティング不可のIP:カテゴリは「未分類」、レピュテーションスコ アは40

クラウドルックアップのスコアは、これらの URL(不明/非ホスト型/ルーティング不可/内 部 URL)のオンボックスデータベースとは異なります。

(注) クラウドルックアップ機能は、マルチテナントモードでは使用できません。

## Web フィルタリングの利点

Web フィルタリング機能を使用すると、ドメインおよび URL ベースのポリシーとフィルタを 設定して、インターネットへのアクセスを制御できます。悪意のあるまたは不要な Web サイ トをブロックすることで、ネットワークを保護します。Web フィルタリングは、URL ベース のフィルタリングとドメインベースのフィルタリングで構成されています。ドメインベースの フィルタリングは、ドメインレベルで Web サイトまたはサーバへのアクセスを制御し、URL ベースのフィルタリングは、URL レベルで Web サイトへのアクセスを制御します。ユーザは Web フィルタリングを使用して、個別の URL をブロックリストまたはドメイン名に追加し、 その同じ URL に対して許可リストのポリシーを設定できます。ユーザは、レピュテーション またはカテゴリに基づいて URL を許可またはブロックするようにプロビジョニングすること もできます。

## Web フィルタリングの前提条件

Cisco CSR 1000V クラウドサービスルータで Web フィルタリング機能を設定する前に、次のことを確認します。

- Cisco CSR 1000V クラウドサービスルータは、Cisco IOS XE Denali 16.3 以降のソフトウェ アイメージを実行します。
- Cisco CSR 1000V クラウドサービスルータには、コンテナサービスを導入するために2つの vCPU、8 GB のメモリ、および2 GB の追加のディスク領域が必要となります。
- Cisco CSR 1000V クラウドサービスルータには、Web フィルタリング機能を有効にするためのセキュリティ K9 ライセンスが必要です。

## Web フィルタリングの制約事項

Web フィルタリング機能には、次のような制約事項が適用されます。

この機能は、Cisco CSR 1000V クラウドサービスルータのみに対応し、Cisco 4000 シリーズサービス統合型ルータには対応しません。

- ・許可リストおよびブロックリストのパターンは正規表現のパターンのみに対応し、現在は 許可リストおよびブロックリストでは64個のパターンに対応しています。正規表現のパ ターンの詳細については、「正規表現」の章を参照してください。
- ドメインフィルタリングは、IPv4 UDP 転送を使用して DNS プロトコルで解決された IPv4
   ドメインのみに対応します。ドメインフィルタリングアラートは、IOS syslog にのみ送信 されます。
- OpenDNS によるドメインフィルタリングには対応していません。
- 仮想ルーティングおよび転送(VRF: Virtual Routing and Forwarding)を使用したURLフィ ルタリングには対応していません。
- ・CWS によるドメインフィルタリングには対応していません。
- ドメインフィルタリングは、カテゴリとレピュテーションに対応していません。
- ローカルブロックサーバは、HTTPS ブロックページの提供には対応していません。URL フィルタがブロックページまたはリダイレクトメッセージを挿入しようとする場合、HTTPS トラフィックには対応しません。
- ・URL にユーザ名とパスワードがある場合、URL フィルタは許可リストおよびブロックリストのパターンと一致させる前に URL からそれらを削除することはしません。ただし、カテゴリまたはレピュテーションルックアップにはこの制限はなく、ルックアップの前にURL からユーザ名とパスワードを削除します。
- ・HTTPS検査は制限されています。Webフィルタリングでは、サーバ証明書を使用してURL およびドメイン情報を取得します。完全なURLのパスを検査することはできません。
- UTD は、VRF 間シナリオにおいては WCCP および NBAR との相互運用は行いません。
- URL、ドメイン、ブロック、sourcedbの Web フィルタのプロファイル名に使用できるの は、英数字、ダッシュ、および下線のみです。
- 仮想サービスプロファイルが変更された場合、プロファイルの変更を有効にするには、仮 想サービスを再インストールする必要があります。

## Web フィルタリングの導入方法

対応しているデバイスに Web フィルタリングを導入するには、次のタスクを実行します。

#### 始める前に

- ・デバイスのプロビジョニング:Webフィルタリング機能をインストールするデバイスを特定します。この機能は、Cisco CSR 1000V クラウドサービスルータに対応しています。
- ライセンスの取得:Web フィルタリング機能は、サービスを有効にするためにセキュリティライセンスが必要なセキュリティパッケージでのみ使用できます。ライセンスの取得については、シスコサポートにお問い合わせください。

- ステップ1 仮想コンテナサービスをインストールしてアクティブにします。仮想コンテナサービスのインストールお よびアクティブ化の方法 (8ページ)
- **ステップ2** 外部ブロックサーバを使用してドメインベースの Web フィルタリングを設定します。外部ブロックサーバ を使用したドメインベースの Web フィルタリングの設定 (9ページ)
- **ステップ3** ローカルブロックサーバを使用してドメインベースの Web フィルタリングを設定します。ローカルブロッ クサーバを使用したドメインベースの Web フィルタリングの設定 (11ページ)
- ステップ4 ローカルブロックサーバを使用して URL ベースの Web フィルタリングを設定します。ローカルブロック サーバを使用した URL ベースの Web フィルタリングの設定 (12 ページ)
- **ステップ5** インラインブロックサーバを使用してURLベースのWebフィルタリングを設定します。インラインブロッ クページを使用した URL ベースのWebフィルタリングの設定 (15ページ)
- **ステップ6** Snort IPS または IDSを設定します。ドメインおよび URL ベースの Web フィルタリングと Snort IPS の設定 (16 ページ)

#### 仮想コンテナサービスのインストールおよびアクティブ化の方法

仮想コンテナサービスをインストールしてアクティブにするには、次のタスクを実行します。

- ステップ1 UTD OVA ファイルをインストールします。UTD OVA ファイルのインストール (8ページ)
- ステップ2 VirtualPortGroupのインターフェイスおよび仮想サービスを設定します。VirtualPortGroupのインターフェイ スおよび仮想サービスの設定 (9ページ)
- ステップ3 Snort 仮想コンテナサービスをアクティブにします。

#### UTD OVA ファイルのインストール

OVA ファイルは、仮想マシンの圧縮された「インストール可能な」バージョンを含むオープ ン仮想アーカイブ(Open Virtualization Archive)です。この OVA ファイルをルータにダウン ロードし、仮想サービスのインストール CLIを使用してサービスをインストールする必要があ ります。サービス OVA ファイルは、ルータにインストールされている Cisco IOS XE リリース イメージには付属していません。ただし、OVA ファイルはルータのフラッシュに事前にイン ストールされている場合があります。

セキュリティライセンスが付属した Cisco IOS XE イメージを使用する必要があります。OVA ファイルのインストール中に、セキュリティライセンスがチェックされ、ライセンスが存在し ない場合はエラーが報告されます。

これはサンプル設定です。

Device> enable Device# virtual-service install name UTDIPS package harddisk:utd-ips-v102.ova media harddisk: Device# show virtual-service list

#### VirtualPortGroup のインターフェイスおよび仮想サービスの設定

2 つの VirtualPortGroup インターフェイスと両方のインターフェイスのゲスト IP アドレスを設定する必要があります。

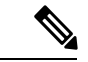

(注)

データトラフィック用の VirtualPortGroup インターフェイスは、プライベートまたはルーティング不可の IP アドレスを使用する必要があります。このインターフェイスには、IP アドレスの範囲として 192.0.2.0 / 30を 使用することを推奨します。

これはサンプル設定です。

```
Device# configure terminal
evice(config)# interface VirtualPortGroup0
Device(config-if)# ip address 192.0.2.1 255.255.252
Device(config-if)# exit
Device(config)# interface VirtualPortGroup 1
Device(config-if)# ip address 192.0.2.5 255.255.252
Device(config-if)# exit
Device(config)# virtual-service UTDIPS
```

Device(config-virt-serv)# profile urlf-low (This is minimum requirement for web filtering
to work.)

Device(config-virt-serv)# vnic gateway VirtualPortGroup 0 (The IP-address configured in VPG0 interface should have access to Internet over http(s).If the VPG0 interface does not have access to Internet, the web filter database will not be updated.) Device(config-virt-serv-vnic)# guest ip address 192.0.2.2 Device(config-virt-serv-vnic)# exit Device(config-virt-serv)# vnic gateway VirtualPortGroup 1 Device(config-virt-serv-vnic)# guest ip address 192.0.2.6 Device(config-virt-serv-vnic)# exit Device(config-virt-serv)# activate Device(config-virt-serv)# activate

Device# **show virtual-service list** Virtual Service List:

| Name  | Status    | Package Name                        |
|-------|-----------|-------------------------------------|
| snort | Activated | utdsnort.1_2_2_SV2982_XE_main.20160 |

# 外部ブロックサーバを使用したドメインベースのWebフィルタリングの設定

外部ブロックサーバを使用してドメインベースの Web フィルタリングを設定するには、次の 手順を実行します。 **ステップ1** 仮想サービスをインストールし、アクティブにします。詳細については、VirtualPortGroupのインターフェ イスおよび仮想サービスの設定 (9ページ)を参照してください。

**ステップ2** ブロックリストのパラメータマップを次のように設定します。

parameter-map type regex domainfilter\_blacklist\_pmap1
pattern examplebook\.com
pattern bitter\.com

ステップ3 許可リストのパラメータマップを次のように設定します。

parameter-map type regex domainfilter\_whitelist\_pmap1
 pattern example\.com
 pattern exmaplegogle\.com

**ステップ4** ドメインプロファイルを設定し、ブロックリストと許可リストのパラメータマップを次のように関連付け ます。

utd web-filter domain profile 1
blacklist
parameter-map regex domainfilter\_blacklist\_pmap1
whitelist
parameter-map regex domainfilter\_whitelist\_pmap1

**ステップ5** (オプション)デフォルトでは、ドメインフィルタリングアラートは有効になっていません。ドメインプ ロファイルでブロックリストまたは許可リスト、あるいはその両方のアラートを設定します。

alert {all | blacklist | whitelist}

**ステップ6** ドメインプロファイルで外部リダイレクトサーバを設定します。

redirect-server external x.x.x.x (This is the IP address that is used for serving block page when a page is on the blocked list)

ステップ7 次のドメインプロファイルを使用して UTD エンジン標準を設定します。

utd engine standard web-filter domain-profile 1

ステップ8 エンジン標準を使用してUTDを設定し、グローバルに、または特定のインターフェイスで有効にします。

```
utd
all-interfaces
engine standard
```

次に、外部ブロックサーバを使用してドメインベースの Web フィルタリングを設定する例を示します。

```
parameter-map type regex domainfilter_blacklist_pmap1
  pattern examplebook\.com
  pattern bitter\.com
parameter-map type regex domainfilter_whitelist_pmap1
  pattern exmaplegogle\.com
  utd engine standard
  web-filter
    domain-profile 1
!
utd web-filter domain profile 1
  alert all
   blacklist
```

```
parameter-map regex domainfilter_blacklist_pmap1
whitelist
   parameter-map regex domainfilter_whitelist_pmap1
redirect-server external 192.168.1.1
!
utd
  all-interfaces
  engine standard
```

#### ローカルブロックサーバを使用したドメインベースのWebフィルタリ ングの設定

ローカルブロックサーバでを使用してドメインベースのWebフィルタリングを設定するには、 次の手順を実行します。

- **ステップ1** 仮想サービスをインストールし、アクティブにします。詳細については、VirtualPortGroupのインター フェイスおよび仮想サービスの設定(9ページ)を参照してください。
- **ステップ2** ループバックインターフェイスを設定するか、クライアントがアクセスできる既存のインターフェイス を使用します。

interface loopback 110
 ip address 10.1.1.1 255.255.255
exit

**ステップ3** ローカルブロックサーバのプロファイルを使用して UTD Web フィルタを設定します。

utd web-filter block local-server profile 1 block-page-interface loopback 110 http-ports 80 content text "Blocked by Web-Filter"

**ステップ4** ブロックリストのパラメータマップを次のように設定します。

parameter-map type regex domainfilter\_blacklist\_pmap1
 pattern bitter\.com

**ステップ5** 許可リストのパラメータマップを次のように設定します。

parameter-map type regex domainfilter\_whitelist\_pmap1
 pattern sweet\.com

**ステップ6** ドメインプロファイルを設定し、ブロックリストと許可リストのパラメータマップを次のように関連付 けます。

```
utd web-filter domain profile1
blacklist
parameter-map regex domainfilter_blacklist_pmap1
whitelist
parameter-map regex domainfilter whitelist pmap1
```

**ステップ1** (オプション)デフォルトでは、ドメインフィルタリングアラートは有効になっていません。ドメイン プロファイルでブロックリストまたは許可リスト、あるいはその両方のアラートを設定します。

```
alert {all |blacklist | whitelist}
          ドメインプロファイルでリダイレクトサーバをローカルブロックサーバとして設定します。
ステップ8
          redirect-server local-block-server 1
ステップ9
          次のドメインプロファイルを使用して UTD エンジン標準を設定します。
          utd engine standard
           web-filter
            domain-profile 1
ステップ10
          エンジン標準を使用して UTD を設定し、グローバルに、または特定のインターフェイスで有効にしま
           す。
          utd
            all-interfaces
            engine standard
           次に、ローカルブロックサーバを使用してドメインベースの Web フィルタリングを設定する例を示しま
           す。
          interface loopback 110
            ip address 10.1.1.1 255.255.255.255
           exit
          parameter-map type regex domainfilter blacklist pmap1
            pattern bitter\.com
          parameter-map type regex domainfilter_whitelist_pmap1
            pattern sweet\.com
          utd engine standard
            web-filter
              domain-profile 1
          utd web-filter block local-server profile 1
            block-page-interface Loopback110
            content text "Blocked by Web-Filter"
            http-ports 80
           1
          utd web-filter domain profile 1
            alert all
            blacklist
              parameter-map regex domainfilter_blacklist_pmap1
            whitelist
              parameter-map regex df_whitelist pmap1
            redirect-server local-block-server 1
           1
          utd
            all-interfaces
            engine standard
```

# ローカルブロックサーバを使用したURLベースのWebフィルタリングの設定

ローカルブロックサーバを使用して URL ベースの Web フィルタリングを設定するには、次の 手順を実行します。

- **ステップ1** 仮想サービスをインストールし、アクティブにします。詳細については、VirtualPortGroupのインターフェ イスおよび仮想サービスの設定 (9ページ)を参照してください。
- ステップ2 ループバックインターフェイスを設定するか、クライアントがアクセスできる既存のインターフェイスを 使用します。

interface loopback 110
 ip address 10.1.1.1 255.255.255
exit

ステップ3 ローカルブロックサーバのプロファイルを使用して UTD Web フィルタを設定します。

```
utd web-filter block local-server profile 1
block-page-interface loopback 110
http-ports 80
content text "Blocked by Web-Filter"
```

ステップ4 ブロックリストのパラメータマップを次のように設定します。

parameter-map type regex urlf\_blacklist\_pmap1
pattern exmplee.com/sports

ステップ5 許可リストのパラメータマップを次のように設定します。

parameter-map type regex urlf\_whitelist\_pmap1
 pattern examplehoo.com/finance

ステップ6 URL プロファイルを設定し、次の手順を実行します。

utd web-filter url profile 1

a) ブロックリストと許可リストのパラメータマップを関連付けます。

```
blacklist
parameter-map regex urlf_blacklist_pmap1
whitelist
parameter-map regex urlf_whitelist_pmap1
```

b) ローカルブロックサーバのプロファイルでブロックリスト、許可リスト、またはその両方のアラート を設定します。

alert {all | blacklist | whitelist}

c) 許可またはブロックするカテゴリを設定します。

```
categories allow sports
```

d) レピュテーションブロックのしきい値を設定します。

```
reputation
block-threshold high-risk
```

e) フェールオプションを使用して URL ソースデータベースを設定します。

```
sourcedb fail close
```

f) ログレベルを設定します。デフォルトオプションはエラーです。オプションを [info] または [detail] に 設定すると、パフォーマンスが次の影響を受ける可能性があります。 log level error

g) ローカルブロックサーバをブロックに設定します。

block local-server 1

ステップ1 URL プロファイルを使用して UTD エンジン標準を設定します。

utd engine standard web-filter url-profile 1

ステップ8 UTD エンジン標準を設定し、グローバルまたは特定のインターフェイスで UTD を有効にします。

utd all-interfaces engine standard

次に、ローカルブロックサーバを使用して URL ベースの Web フィルタリングを設定する例を示します。

```
parameter-map type regex urlf_blacklist_pmap1
pattern examplee.com/sports
parameter-map type regex urlf_whitelist_pmap1
pattern exmaplehoo.com/finance
interface loopback 110
ip address 10.1.1.1 255.255.255.255
exit
utd web-filter block local-server profile 1
block-page-interface loopback 110
http-ports 80
content text "Blocked by Web-Filter"
utd web-filter url profile 1
blacklist
 parameter-map regex urlf_blacklist_pmap1
 whitelist
 parameter-map regex urlf whitelist pmap1
 alert all
 categories allow
 sports
reputation
 block-threshold high-risk
 sourcedb fail close
log level error
block local-server 1
utd engine standard
web-filter
 url-profile 1
!
utd
all-interfaces
 engine standard
```

#### インラインブロックページを使用したURLベースのWebフィルタリン グの設定

インラインブロックページを使用して URL ベースの Web フィルタリングを設定するには、次の手順を実行します。

- **ステップ1** 仮想サービスをインストールし、アクティブにします。詳細については、VirtualPortGroupのインターフェ イスおよび仮想サービスの設定 (9ページ)を参照してください。
- **ステップ2** ブロックリストのパラメータマップを次のように設定します。

parameter-map type regex urlf\_blacklist\_pmap1
pattern exmaplegogle.com/sports

ステップ3 許可リストのパラメータマップを次のように設定します。

parameter-map type regex urlf\_whitelist\_pmap1
pattern exmaplehoo.com/finance

ステップ4 UTD ブロックページのプロファイルを設定します。

utd web-filter block page profile 1
text "Blocked by Web-Filter URLF" (The other options are file and redirect-url)

ステップ5 URL プロファイルを設定し、次の手順を実行します。

utd web-filter url profile 1

a) ブロックリストと許可リストのパラメータマップを関連付けます。

```
blacklist
parameter-map regex urlf_blacklist_pmap1
whitelist
parameter-map regex urlf whitelist pmap1
```

 b) ローカルブロックサーバのプロファイルでブロックリスト、許可リスト、またはその両方のアラート を設定します。

alert {all | blacklist | whitelist | categories-reputation}

c) 許可またはブロックするカテゴリを設定します。

```
categories allow
sports
```

d) レピュテーションブロックのしきい値を設定します。

```
reputation
block-threshold high-risk
```

e) フェールオプションを使用して URL ソースデータベースを設定します。

sourcedb fail close

f) ログレベルを設定します。デフォルトオプションはエラーです。オプションを [info] または [detail] に 設定すると、パフォーマンスが次の影響を受ける可能性があります。

log level error

g) ローカルブロックサーバをブロックに設定します。

#### block local-server 1

ステップ6 URL プロファイルを使用して UTD エンジン標準を設定します。

```
utd engine standard
web-filter
url-profile 1
```

ステップ7 UTD エンジン標準を設定し、グローバルまたは特定のインターフェイスで UTD を有効にします。

```
utd
all-interfaces
engine standard
```

次に、インラインブロックサーバを使用してURLベースのWebフィルタリングを設定する例を示します。

```
parameter-map type regex urlf_blacklist_pmap1
 pattern exmaplegogle.com/sports
parameter-map type regex urlf whitelist pmap1
pattern exmaplehoo.com/finance
1
utd web-filter block page profile 1
text "Blocked by Web-Filter URLF"
!
utd web-filter url profile 1
blacklist
 parameter-map regex urlf blacklist pmap1
whitelist
 parameter-map regex urlf_whitelist_pmap1
alert all
categories allow
 sports
reputation
 block-threshold high-risk
sourcedb fail close
log level error
1
utd engine standard
web-filter
 url-profile 1
utd
all-interfaces
engine standard
```

#### ドメインおよび URL ベースの Web フィルタリングと Snort IPS の設定

ドメインまたは URL ベースの Web フィルタリングと Snort IPS を設定するには、次の手順を実行します。

**ステップ1** ドメインプロファイルを設定します。

utd web-filter domain profile 1

```
ステップ2 URL プロファイルを設定します。
```

utd web-filter url profile 1

ステップ3 UTD エンジン標準で脅威検知を設定します。

utd engine standard threat-inspection

ステップ4 ドメインプロファイルと URL プロファイルを使用して、UTD エンジン標準で Web フィルタを設定します。

```
utd engine standard
logging syslog
threat-inspection
threat protection
policy security
signature update server cisco username xxx password QhLb]Z[ifMbFgLYgR]^KLDUZ
signature update occur-at daily 0 0
logging level error
web-filter
domain-profile 1
url-profile 1
```

ステップ5 UTD エンジン標準を設定し、グローバルに、または特定のインターフェイスで有効にします。

```
utd
all-interfaces
engine standard
```

### Web フィルタ設定の確認

次のコマンドを使用して、Web フィルタリングの設定を確認できます。 Device# show utd engine standard config UTD Engine Standard Configuration: Operation Mode : Intrusion Detection Policy : Balanced Signature Update: Not Configured Logging: : IOS Syslog Server Level : err (Default) Statistics : Disabled Whitelist : Disabled Whitelist Signature IDs: Web-Filter : Enabled Whitelist : www.cisco.com Blacklist : www.hotstar.com

```
Categories Action : Block
Categories :
Fashion and Beauty
Block Profile:
No config present
Reputation Block Threshold : Moderate risk
Alerts Enabled : Blacklist
Cloud Lookup : Enabled
Debug level : Error
Conditional debug level : Error
```

#### Web フィルタリングのトラブルシューティング

ログを収集するには、virtual-service move name "CONTAINER\_NAME" log to bootflash: コマ ンドを使用します。デバイスで次のコマンドを使用して、Webフィルタリング機能の有効化に 関連する問題のトラブルシューティングを行うことができます。

- · debug utd engine standard all
- debug utd engine standard climgr
- · debug utd engine standard daq
- debug utd engine standard internal
- · debug utd engine standard onep
- · show utd engine standard logging events

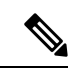

 (注) このツールは、設定された URL フィルタリングアラート/イベントの出力のみを表示します。 ユーザーは、「設定例」セクションの手順に従って、この出力に表示されるイベントとアラートのタイプを設定できます。たとえば、「alert all」を設定した場合は、「ホワイトリスト」、「ブラックリスト」、およびカテゴリとレビュテーションのイベントが表示されます。「alert whitelist」のみを設定すると、「ホワイトリスト」イベントのみが表示されます。

リリース16.8.1では、コンテナの設定および署名の更新を適用するために、コンテナの設定エ ラーの回復が強化されています。強化されたエラー修復により、次のことが可能になります。

- エラーを検出して対処するための、設定をダウンロードする際の安定性の向上。
- 署名と設定の更新を同時に処理する効率的な方法。
- IOSd と CLIMGR 間の oneP 接続が失われた際の早期における検出と回復。たとえば、 CLIMGR がクラッシュした場合など。
- (現在または最近の)設定ダウンロードの詳細結果の可視性の向上(デバッグを有効にする必要はありません)。

次のサイト https://www.brightcloud.com/tools/url-ip-lookup.php を使用すると、URL フィルタリン グ機能によって Web サイトがどのように分類されるのかを検証できます。

# 設定例

次に、CSR 1000V クラウドサービスルータでドメインフィルタリングを有効にする例を示します。

```
Device# configure terminal
Device(config)# parameter-map type regex wlist1
Device(config-profile)# pattern google.com
Device(config-profile)# pattern cisco.com
Device(config)# parameter-map type regex blist1
Device(config-profile)# pattern exmaplehoo.com
Device(config-profile)# pattern bing.com
Device(config-profile)# exit
Device(config-profile)# exit
Device(config-utd-webf-blk-srvr)# content file bootflash:test.utd.file
Device(config--utd-webf-blk-srvr)# end
```

ローカルブロックサーバを動作させるには、HTTP サーバが稼働している必要があります。ip http server コマンドを使用して、ブロックサーバを設定します。show ip http server status コマン ドは、サーバのステータスを有効として表示します。

```
Device# show ip http server status
HTTP server status: Enabled
HTTP server port: 80
```

#### 例:Webフィルタのドメインプロファイルの設定

次の例は、Web フィルタのドメインプロファイルを設定する方法を示しています。

```
Device(config)# utd web-filter domain profile 1
Device(config-utd-webfltr-domain)# blacklist
Device(config-utd-webf-dmn-bl)# parameter-map regex blist1
Device(config-utd-webf-dmn-wl)# whitelist
Device(config-utd-webf-dmn-wl)# exit
Device(config-utd-webfltr-domain)# alert all
Device(config-utd-webfltr-domain)# redirect-server external 1.2.3.4
Device(config-utd-webfltr-domain)# exit
```

#### Web フィルタの URL プロファイルの設定

次の例は、Web フィルタの URL プロファイルを設定する方法を示しています。

```
Device(config)# utd web-filter url profile 1
Device(config-utd-webfltr-url)# blacklist
Device(config-utd-webf-url-bl)# parameter-map regex blist1
Device(config-utd-webf-url-bl)# whitelist
Device(config-utd-webf-url-wl)# parameter-map regex wlist1
Device(config-utd-webf-url-wl)# exit
Device(config-utd-webfltr-url)# categories allow
Device(config-utd-webf-url-cat)# news-and-media
```

```
Device(config-utd-webf-url-cat)# search-engines
Device(config-utd-webf-url-cat)# computer-and-internet-info
Device(config-utd-webf-url-cat)# computer-and-internet-security
Device(config-utd-webf-url-cat)# financial-services
Device(config-utd-webf-url-cat)# image-and-video-search
Device(config-utd-webf-url-cat)# job-search
Device(config-utd-webf-url-cat)# exit
Device(config-utd-webfltr-url)# alert all
Device(config-utd-webfltr-url)# reputation
Device(config-utd-webfltr-url)# block-threshold suspicious
Device(config-utd-webfltr-url)# exit
Device(config-utd-webfltr-url)# exit
```

#### **UTD Snort IPS** または IDS の許可リスト署名の設定

次の例は、署名の許可リストを設定する方法を示しています。

```
Device(config)# utd threat-inspection whitelist
Device(config-utd-whitelist)# generator id 1 signature id 1
Device(config-utd-whitelist)# generator id 1 signature id 2
Device(config-utd-whitelist)# exit
```

#### 例:Webフィルタプロファイルの設定

次の例は、Web フィルタのプロファイルを設定する方法を示しています。

```
Device(config)# utd engine standard
Device(config-utd-eng-std)# logging server 1.2.3.4
Device(config-utd-eng-std)# threat-inspection
Device(config-utd-engstd-insp)# threat protection
Device(config-utd-engstd-insp)# policy security
Device(config-utd-engstd-insp)# logging level emerg
Device(config-utd-engstd-insp)# whitelist
Device(config-utd-engstd-insp)# whitelist
Device(config-utd-engstd-insp)# web-filter
Device(config-utd-engstd-webf)# domain-profile 1
Device(config-utd-engstd-webf)# url-profile 1
Device(config-utd-engstd-webf)# url-profile 1
```

#### 例:Web フィルタリングイベントのアラートメッセージ

次に、Web フィルタリングイベントのアラートメッセージの例を示します。

016/06/02-14:44:41.061501 IST [\*\*] [Instance\_ID: 1] [\*\*] Drop [\*\*] UTD WebFilter Blacklist [\*\*] [URL: www.edition.cnn.com/2016/03/31/asia/kolkata-bridge-collapse/index.html] [Initiator VRF: 0] {TCP} 1.0.0.9:56608 -> 2.0.0.29:80

2016/06/02-14:48:06.636270 IST [\*\*] [Instance\_ID: 1] [\*\*] Pass [\*\*] UTD WebFilter Whitelist [\*\*] [URL: www.ndtv.com/index.html] [Initiator\_VRF: 0] {TCP} 1.0.0.9:56611 -> 2.0.0.23:80

Jun 2 14:37:57.856 IST: %IOSXE-6-PLATFORM: F0: cpp\_cp: QFP:0.0 Thread:000
TS:00000618422205723793 %UTD-6-UTD\_DF\_BLACKLIST\_MATCH: UTD WebFilter Domain Blacklist
[\*\*] [Domain: www.cricinfo.com] [Matched Pattern: www.cricinfo.com] {UDP} 2.0.0.10:53
-> 1.0.0.9:55184

Jun 2 14:39:22.653 IST: %IOSXE-6-PLATFORM: F0: cpp\_cp: QFP:0.0 Thread:000 TS:00000618507002407540 %UTD-6-UTD\_DF\_WHITELIST\_MATCH: UTD WebFilter Domain Whitelist [\*\*] [Domain: www.cricinfo.com] [Matched Pattern: www.cricinfo.com] {UDP} 2.0.0.10:53
-> 1.0.0.9:55286

#### 例:クラウドルックアップの設定解除

次に、Web フィルタリングでクラウドルックアップ機能を設定解除する例を示します。

```
Device(config)# utd engine standard
Device(config-utd-eng-std)# web-filter
% Please ensure urlf-<low/medium/high> virtual-service profile is configured to use the
web-filter feature
```

```
Device(config-utd-engstd-webf)# no cloud-lookup
Device(config-utd-engstd-webf)# end
Device # exit
```

# Cisco Web フィルタリングに関する追加の参考資料

#### 関連資料

| 関連項目        | マニュアル タイトル                                                                                                    |
|-------------|----------------------------------------------------------------------------------------------------|
| IOS コマンド    | 『Cisco IOS Master Command List, All Releases』[英語]                                                                                                    |
| セキュリティコマンド  | <ul> <li>『Cisco IOS Security Command Reference: Commands A to C』[英語]</li> <li>『Cisco IOS Security Command Reference: Commands D to L』[英語]</li> <li>『Cisco IOS Security Command Reference: Commands M to R』[英語]</li> <li>『Cisco IOS Security Command Reference: Commands S to Z』[英語]</li> </ul> |
| UCSEシリーズサーバ | http://www.cisco.com/c/en/us/td/docs/unified_computing/ucs/e/2-0/gs/guide/b_2_0_Go                                                                                                    |

#### シスコのテクニカル サポート

| 説明                                                                                                    | リンク                          |
|----------------------------------------------------------------------------------------------------|------------------------------|
| シスコのサポートWebサイトでは、シスコの製品やテクノロジー<br>に関するトラブルシューティングにお役立ていただけるように、<br>マニュアルやツールをはじめとする豊富なオンラインリソースを<br>提供しています。                                                                    | http://www.cisco.com/support |
| お使いの製品のセキュリティ情報や技術情報を入手するために、<br>Cisco Notification Service(Field Notice からアクセス)、Cisco<br>Technical Services Newsletter、Really Simple Syndication(RSS)<br>フィードなどの各種サービスに加入できます。 |                              |
| シスコのサポート Web サイトのツールにアクセスする際は、<br>Cisco.com のユーザ ID およびパスワードが必要です。                                                                                                    |                              |

# Cisco Web フィルタリングに関する機能情報

次の表に、このモジュールで説明した機能に関するリリース情報を示します。この表は、ソフ トウェアリリーストレインで各機能のサポートが導入されたときのソフトウェアリリースだ けを示しています。その機能は、特に断りがない限り、それ以降の一連のソフトウェアリリー スでもサポートされます。

プラットフォームのサポートおよびシスコソフトウェアイメージのサポートに関する情報を検 索するには、Cisco Feature Navigator を使用します。Cisco Feature Navigator にアクセスするに は、www.cisco.com/go/cfn に移動します。Cisco.com のアカウントは必要ありません。

| 機能名                                              | リリース                               | 機能情報                                                                                                    |
|--------------------------------------------------|------------------------------------|----------------------------------------------------------------------------------------------------|
| Cisco Web フィル<br>タリング                            | Cisco IOS XE Denali<br>リリース 16.3.1 | Web フィルタリング機能を使用すると、ドメイン<br>ベースまたは URL ベースのポリシーとフィルタを<br>デバイスに設定することで、インターネット Web<br>サイトへのアクセスを制御できます。ユーザはWeb<br>フィルタリングのプロファイルを設定して Web ア<br>クセスを管理できます。Webフィルタリング機能は<br>コンテナサービスを使用して実装され、これはSnort<br>IPS ソリューションに似ています。                                                    |
| <b>ISRv</b> のUTD機能<br>パリティ<br>UTDサービスの有<br>用性の強化 | Cisco IOS XE Fuji リ<br>リース 16.8.1  | CSRでは、シングルテナントモードとマルチテナン<br>トモードの両方でのドメインおよびURLフィルタ<br>リングに対応しています。ISRvでは、シングルテ<br>ナントのみに対応しています。この機能は、ENCS<br>プラットフォームのすべてのモデルで使用できま<br>す。<br>UTDのエラー回復機能が強化され、IOSから一括設<br>定のダウンロードを開始することで、コンテナが内<br>部エラーから回復できるようになりました。<br>コマンド utd web-filter profile nameが変更されてい<br>ます。 |
| Web ルート URL<br>フィルタリングの<br>機能強化                  | Cisco IOS XE Fuji リ<br>リース 16.9.1  | WebフィルタリングのURLF仮想リソースプロファ<br>イルは、プラットフォーム CSR1000v および ISRv<br>にのみ対応します。<br>URL フィルタリングは、データベースに存在しな<br>いクラウド内のURLを検索するクラウドルックアッ<br>プ機能に対応しています。                                                                                                    |

| 表 1: Cisco Web フィルタリングに関する機能 | 情報 |
|------------------------------|----|
|------------------------------|----|

翻訳について

このドキュメントは、米国シスコ発行ドキュメントの参考和訳です。リンク情報につきましては 、日本語版掲載時点で、英語版にアップデートがあり、リンク先のページが移動/変更されている 場合がありますことをご了承ください。あくまでも参考和訳となりますので、正式な内容につい ては米国サイトのドキュメントを参照ください。